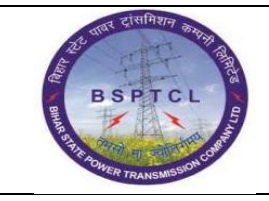

## Project – SUGAM End User Manual Cost Centre Creation

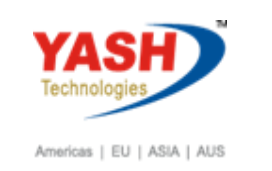

| DOCUMENT DETAILS       |                    |                       |  |
|------------------------|--------------------|-----------------------|--|
| Project Name           | Module             | Business Scenario:    |  |
| SUGAM                  | FICO               | FINANCE & CONTROLLING |  |
| MODULE LEAD – BSPTCL   | Module Lead – Yash | PROCESS OWNER         |  |
| Shri. Pradeep Kumar    | Narasimha Rao N    | Ajay Rai              |  |
| BBP NUMBER AS PER BPML | PROCESS NAME       |                       |  |
|                        | FICO               |                       |  |

| AUTHORS & PARTICIPANTS |                          |  |  |
|------------------------|--------------------------|--|--|
| Role                   | Name                     |  |  |
|                        | Sri. Chandan Kumar       |  |  |
|                        | Sri. Mrutyunjay          |  |  |
|                        | Ms. Shweta               |  |  |
|                        | Sri. Ravindra Singh      |  |  |
| Core Team Members      | Sri. Anand Shekhar       |  |  |
|                        | Sri. Shivendra Kashyap   |  |  |
|                        | Sri . Ajay Kumar         |  |  |
|                        | Sri. Ajay Kumar IT (BPO) |  |  |
|                        | Sri. Rahul IT (Manager)  |  |  |
| Consultant             | Naveen                   |  |  |
| Business Process Owner | Ajay Rai                 |  |  |

| <b>REVISION HISTORY</b> |                     |                               |        |          |
|-------------------------|---------------------|-------------------------------|--------|----------|
| Date                    | Document<br>Version | Document Revision Description | Author | Reviewer |
| 04.02.2019              | 0.1                 | User Manual Preparation       | Vivek  | Naveen   |

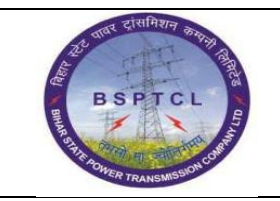

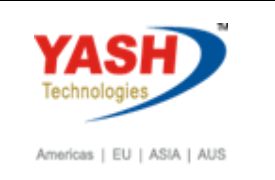

## **1.1. Creation of Cost Centre:**

| SAP T-code | KS01                                                         |
|------------|--------------------------------------------------------------|
| Process    | Enter KS01 in Transaction box and click Enter or Tick symbol |

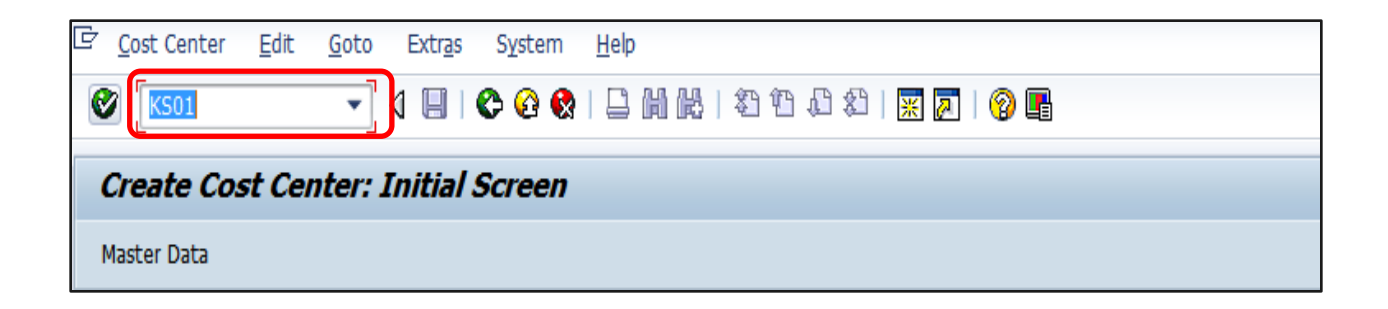

| SAP T-code | KS01                                                          |
|------------|---------------------------------------------------------------|
| Process    | Enter the new cost center number - Enter the validity dates - |
|            | Enter the reference cost center - Enter                       |

| Create Cost Co                                | enter: Initial Screen            |            |  |
|-----------------------------------------------|----------------------------------|------------|--|
| Master Data                                   |                                  |            |  |
| Controlling Area<br>Cost Center<br>Valid From | 1000<br>1610001<br>02.02.2019 to | 31.12.9999 |  |
| Reference                                     |                                  |            |  |
| Cost Center                                   | 1610021                          |            |  |
| Controlling Area                              | 1000                             |            |  |

| 23 वर्षा दांसमिशन कापमा विश्व   | Project – SUGAM      | YASH                       |
|---------------------------------|----------------------|----------------------------|
| BSPTCL                          | End User Manual      | Technologies               |
| R GHIR POWER TRANSMISSION CORP. | Cost Centre Creation | Americas   EU   ASIA   AUS |

| SAP T-code | KS01                                                       |
|------------|------------------------------------------------------------|
| Process    | Enter the name of the new cost center – Give description – |
|            | In Basic Data section - Enter the Person Responsible -     |
|            | Select W (Administration) for Cost Centre Category -       |
|            | Select the Hierarchy area - Enter the Company Code -       |
|            | - The Currency will default based on the earlier           |
|            | selections - Give Profit Centre                            |

| 👼 Change Cost Co                                                                                                    | enter: Basic Sci                                                                      | reen                                |   |
|----------------------------------------------------------------------------------------------------|---------------------------------------------------------------------------------------|-------------------------------------|---|
| 🖻 🕄 Drilldown                                                                                                    |                                                                                       |                                     |   |
| Cost Center 161000<br>Controlling Area 1000<br>Valid From 01.01.<br>Basic data Control T<br>Mames<br>Name<br>Description | Patna Circle<br>BSPTCL<br>2000 to<br>emplates Address<br>Patna Circle<br>Patna Circle | 31.12.9999<br>Communication History |   |
| Basic data                                                                                                    |                                                                                       |                                     | _ |
| User Responsible                                                                                                    |                                                                                       |                                     |   |
| Person Responsible                                                                                                    | CMD                                                                                   |                                     |   |
| Department                                                                                                    |                                                                                       |                                     |   |
| Cost Center Category                                                                                                    | W                                                                                     | Administration                      |   |
| Hierarchy area                                                                                                    | 1061                                                                                  | Patna Circle                        |   |
| Company Code                                                                                                    | 1000                                                                                  | BSPTCL                              |   |
| Business Area                                                                                                    |                                                                                       |                                     |   |
| Functional Area                                                                                                    |                                                                                       |                                     |   |
| Currency                                                                                                    | INR                                                                                   |                                     |   |
| Profit Center                                                                                                    | 106100                                                                                | Patna Circle                        |   |

| SAP T-code | KS01                                                                |
|------------|---------------------------------------------------------------------|
| Process    | In the Control tab select the appropriate indicators - Click Save - |
|            | Cost Center 106000 has been Created                                 |

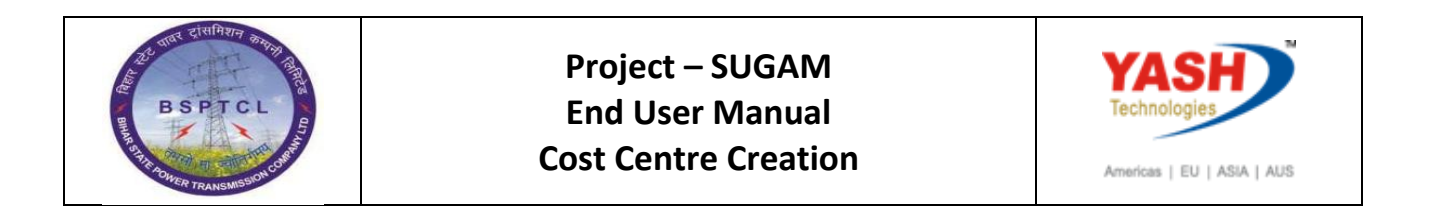

| Change Cost Center: Indicators                                                                                                    |  |
|----------------------------------------------------------------------------------------------------|--|
| 🖻 🕄 Drilldown                                                                                                    |  |
| Cost Center         1610001         Patna Circle           Controlling Area         1000         BSPTCL           Valid From         01.01.2000         to         31.12.9999 |  |
| Basic data Control Templates Address Communication History Record Quantity                                                                                                    |  |
| Lock         Actual primary costs       Act. secondary costs         Plan primary costs       Plan Secondary Costs                                                            |  |
| ✓ Commitment Update                                                                                                    |  |

- KS02 for Change Cost Center
- KS03 for Display Cost Center

## Manual End